## HOW TO ADD E-STATEMENTS IN E-STATUS

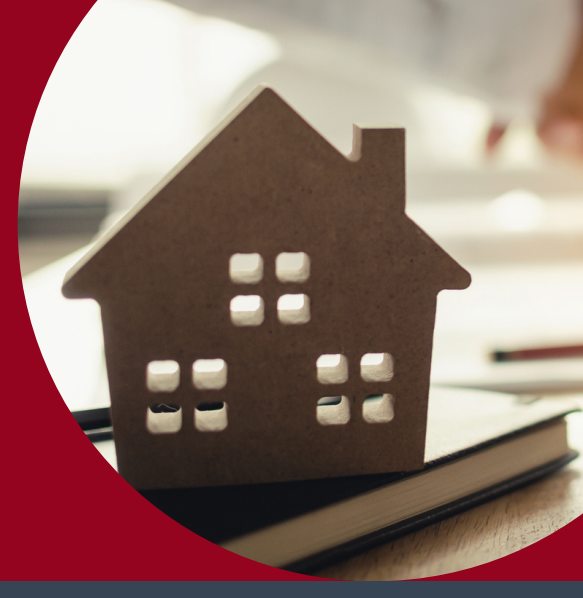

## HOW TO OPT-IN TO E-STATEMENTS

Once your Mortgage Account is added to Online Banking, go to the *Central Bank eStatus portal*:

- 1. Click on Account Info
  - a. In the Drop Down Menu, click Document
- 2. Click on Manage Paperless Statements
- 3. Select which documents you would like to receive Electronic Statements/Notices
- 4. Once you have made your selections, click **Submit**.

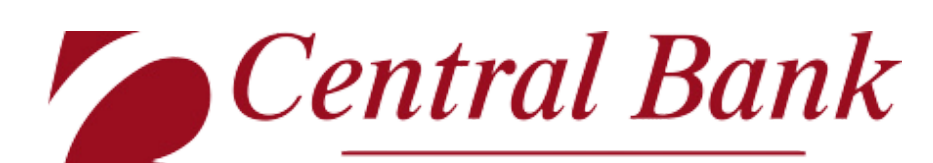

ILLINOIS *Our Central focus is YOU* central-bank.com

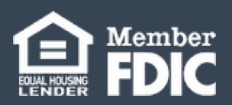